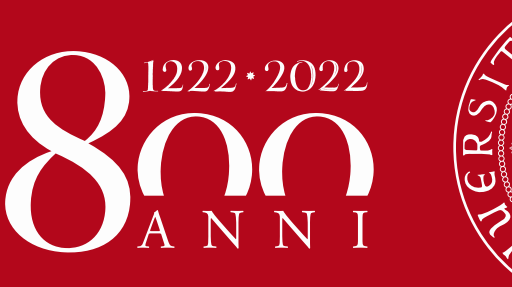

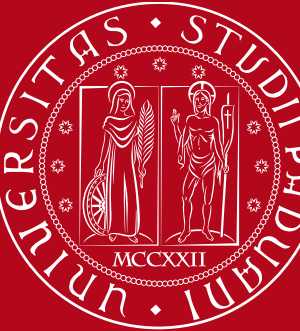

Istruzioni operative per la compilazione on-line della SCHEDA DI RIESAME DELLA RICERCA DIPARTIMENTALE (SCRI-RD) – Anno 2020

Versione del 10/06/2021 a cura dell'Ufficio Ricerca e Qualità – Settore Supporto Informativo Valutazione Ricerca

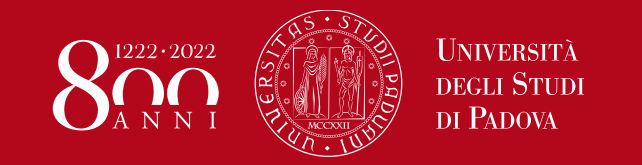

A seguito della redazione del PTSR relativo al triennio 2019-2021 e della conclusione della valutazione ex-ante da parte della CPQR, i Dipartimenti sono chiamati a compilare i dati relativi alla fase di **Check** e alla fase di **Act** come previsto secondo il ciclo di assicurazione della qualità dipartimentale della ricerca.

La compilazione della **SCRI-RD 2020**, come gia' avvenuto per la SCRI-RD 2019, é tramite **la procedura informatizzata**, frutto della collaborazione tra l'Ufficio Ricerca e Qualità – Settore Supporto Informativo Valutazione Ricerca (Area ARRI) e l'Ufficio Applicativi – Settore Supporto alla Digitalizzazione (Area ASIT).

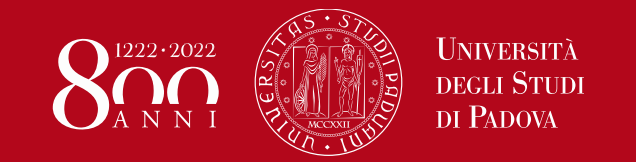

Le Direttrici/i Direttori di Dipartimento accedono al sito dedicato tramite SSO (browser supportati: Firefox, Chrome, Edge per Windows e Safari per Apple):

www.unipd.it/scrird

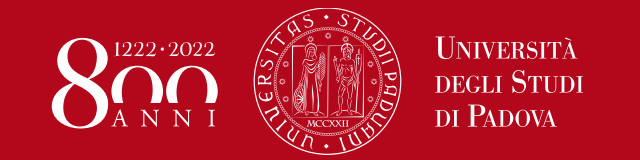

# Eventuale delega alla compilazione

Come per altre procedure informatizzate (es. assegni di ricerca), le Direttrici/i Direttori di Dipartimento possono delegare un docente o un PTA alla compilazione dei dati SCRI-RD accedendo al link <u>https://apps.unipd.it/aclmanager/</u>

|                                                                             |                                                | Gesti                                          | one permessi     |  |
|-----------------------------------------------------------------------------|------------------------------------------------|------------------------------------------------|------------------|--|
| Permessi ch                                                                 | e puoi amministrare                            |                                                |                  |  |
| C III                                                                       | Fields Q Search                                | ×                                              |                  |  |
| Perme                                                                       | 50                                             |                                                |                  |  |
| ScriRD                                                                      | : Permesso compilazione                        |                                                |                  |  |
|                                                                             |                                                |                                                |                  |  |
|                                                                             |                                                |                                                |                  |  |
|                                                                             |                                                | Gestio                                         | v<br>ne permessi |  |
| Persone autoriz                                                             | zate a : ScriRD: Perm                          | Gestio                                         | ne permessi      |  |
| Persone autoriz<br>C <sup>e</sup> III Q <sup>e</sup> All Fields<br>Username | zate a : ScriRD: Perm<br>Q Search +<br>Cognome | Gestio                                         | ne permessi      |  |
| Persone autoriz<br>C'III Q: All Fields<br>Username                          | zate a : ScriRD: Perm<br>Q Search +<br>Cognome | Gestio<br>esso compilazione<br>Aggiungi utente | ne permessi      |  |
| Persone autoriz<br>C' III Q' All Fields<br>Username                         | zate a : ScriRD: Perm                          | Gestio                                         | Afferenza        |  |

N.B. La delega vale solo in stato SCRI-RD in bozza. I passaggi di stato verso SCRI-RD definitiva e SCRI-RD firmata sono ad opera della Direttrice o del Direttore di Dipartimento

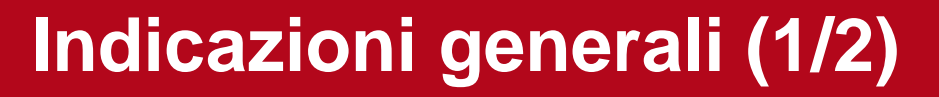

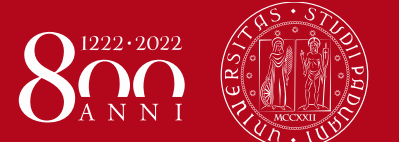

Come indicato nella comunicazione interna prot. n. 96510 del 10/06/2021 in occasione del primo monitoraggio (2019) delle attività di ricerca realizzate dai Dipartimenti secondo la programmazione del PTSR 2019-2021, sono state formulate dalla CPQR alcune indicazioni generali utili per la redazione della scheda SCRI-RD 2020.

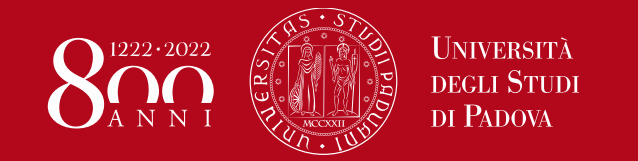

## Indicazioni generali (2/2)

- alcuni Dipartimenti nella SCRI-RD 2019 hanno anticipato criticità relative all'emergenza sanitaria dovute al lockdown che non sono riferibili alle attività del 2019 mentre ci attendiamo un forte impatto per le attività del 2020. La CPQR invita ad evidenziare nella scheda 2020 le principali criticità emerse e a segnalare anche eventuali risorse straordinarie mobilitate per fronteggiare l'emergenza sanitaria, e/o protocolli e "best practice" disegnate specificatamente per affrontare questa emergenza e che possono essere poi consolidate anche nella ripresa normale delle attività;
- in presenza di un indicatore calcolato su base triennale, è necessario presentare oltre al dato annuale, anche il calcolo del dato del triennio che termina con l'anno in esame (in questo caso il triennio 2018-2020). Questo permette di apprezzare meglio l'evoluzione della "baseline vs target", tenendo anche in considerazione le compensazioni fra anni adiacenti. Per una valutazione più approfondita, si chiede che la prossima SCRI-RD riporti il dato del triennio 2017-2019 e del triennio 2018-2020;
- come il PTSR non deve duplicare obiettivi e azioni dei Progetti dei Dipartimenti di Eccellenza o dei Progetti di Sviluppo Dipartimentale, analogamente non possono essere rendicontate nella SCRI-RD risorse attivate con finanziamenti ottenuti nell'ambito di tali finanziamenti, mentre possono essere sottolineate azioni sinergiche (effetto di "leverage") sostenute dalle risorse di progetti in cui il Dipartimento è coinvolto e che portino ad una valorizzazione del finanziamento di Ateneo (BIRD);
- 4. nei casi in cui il target è rappresentato da un valore percentuale è importante riportare anche i relativi valori assoluti per una valutazione più approfondita;
- 5. esplicitare in modo esaustivo le attività svolte per realizzare le azioni programmate e le motivazioni che hanno portato ad avere delle deviazioni rispetto alle attività previste e quindi a non realizzare una azione specifica inclusa nel PTSR presentato.

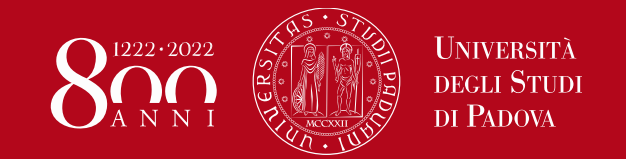

I passaggi dalla compilazione alla presentazione della SCRI-RD 2020 da parte del Dipartimento e la successiva valutazione da parte della CPQR sono illustrati graficamente nel menu principale dell'applicazione e, in ordine, sono:

**1. SCRI-RD DA COMPILARE** = SCRI-RD pre-impostata con le informazioni del PTSR 19-21

| UNIVERSITÀ<br>DECLI STUDI<br>DI PADOVA                                                  | Sche                                                                                                    | eda di Riesame della Ricerca Dipartin                                                                                      | nentale                                                                                                    | Logout                                                                                                    |
|-----------------------------------------------------------------------------------------|----------------------------------------------------------------------------------------------------|----------------------------------------------------------------------------------------------------|----------------------------------------------------------------------------------------------------|----------------------------------------------------------------------------------------------------|
| MENU ACCESSO Accesso alle Schede Schede SCRI-RD                                         | SCRI-RD DA COMPILARE 1<br>In questa sezione si possono vedere<br>tutte le schede del dipartimento che<br>sono da compilare.                  | <b>SCRI-RD IN BOZZA 0</b><br>In questa sezione si possono vedere<br>tutte le schede del dipartimento che<br>sono in bozza. | <b>SCRI-RD DEFINITIVA 0</b><br>In questa sezione si possono vedere<br>tutte le schede del dipartimento che<br>sono definitive. | <b>SCRI-RD FIRMATA O</b><br>In questa sezione si possono vedere<br>tutte le schede del dipartimento che<br>sono firmate. |
| Accesso Rapido SCRI-RD<br>Firmate<br><u>Accesso Rapido SCRI-RD</u><br><u>Confermate</u> | SCRI-RD DA COMPILARE                                                                                                    | SCRI-RD IN BOZZA                                                                                                    | SCRI-RD DEFINITIVA                                                                                                    | SCRI-RD FIRMATA                                                                                                    |
|                                                                                         | VALUTAZIONE IN BOZZA O<br>In questa sezione si possono vedere tutte le schede<br>Commissione che sono in valutazione da parte della<br>CPQR. | dalla In questa sezione si possono<br>Commissione che sono valut                                                           | <b>ERMATA O</b><br>vedere tutte le schede dalla<br>ate da parte della CPQR.                                                    |                                                                                                    |
|                                                                                         | VALUTAZIONE IN BOZZA                                                                                                    | VALUTAZIONE                                                                                                    | CONFERMATA                                                                                                    |                                                                                                    |

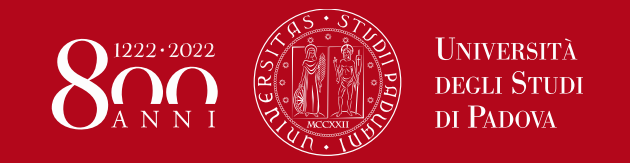

### Menu principale

2. SCRI-RD IN BOZZA = SCRI-RD a cui l'utente ha avuto accesso e che risulta in fase di compilazione
 (N.B. la fase di compilazione è subordinata alle date approvate dalla CPQR)

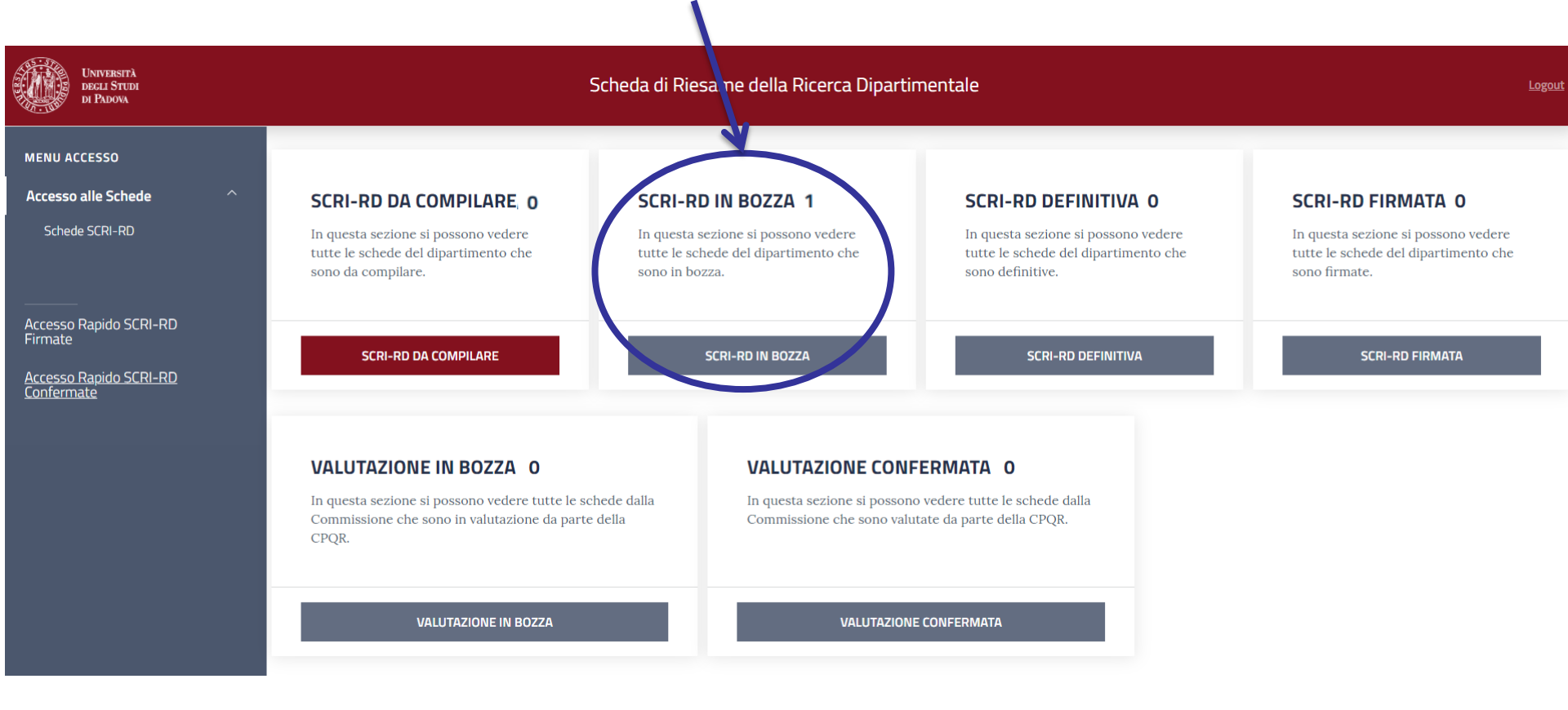

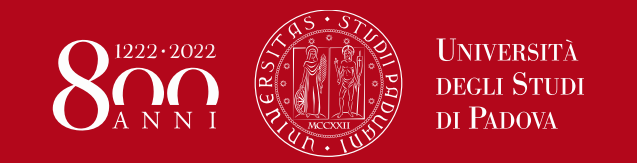

**3. SCRI-RD DEFINITIVA**= SCRI-RD compilata con valori, commenti e autovalutazione riferiti al 2020 e da sottoporre all'approvazione del Consiglio di Dipartimento

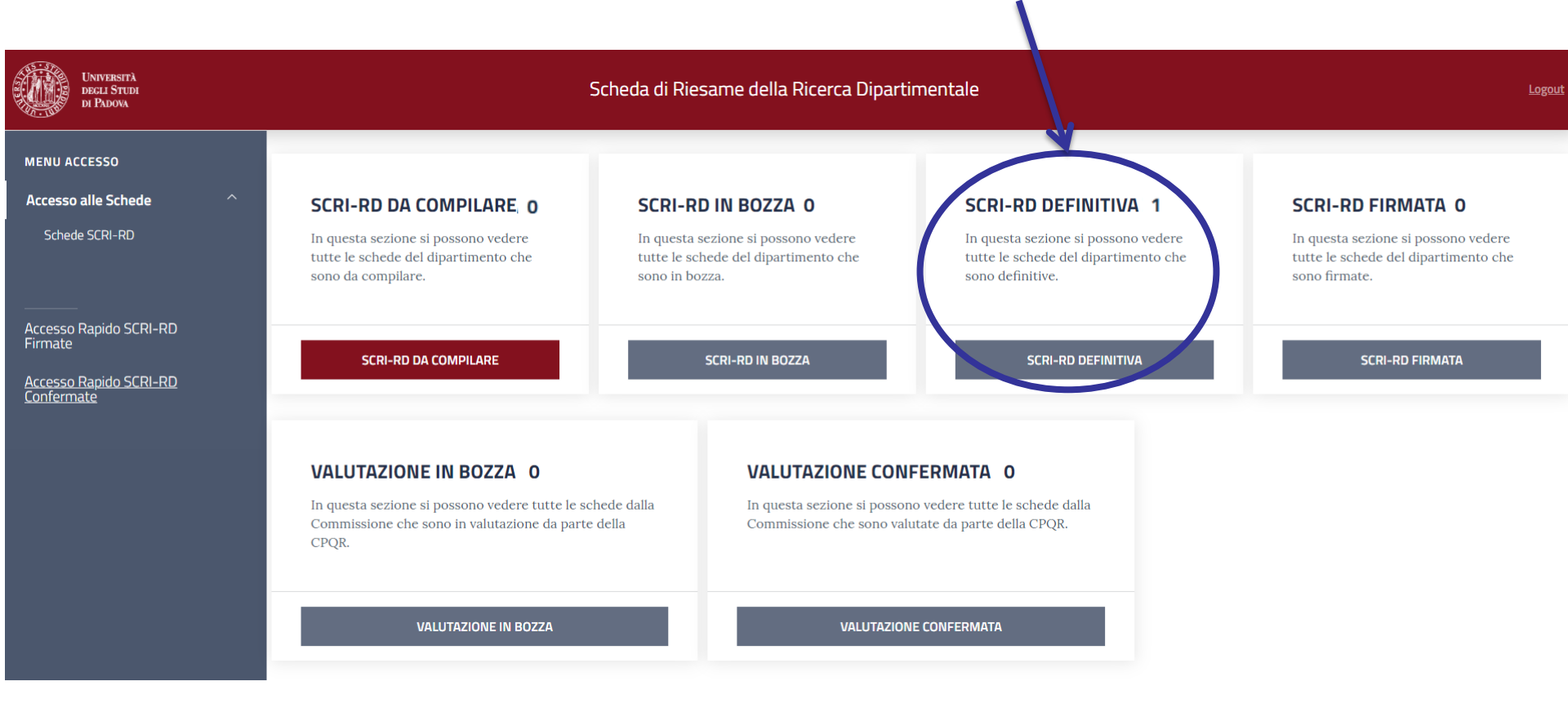

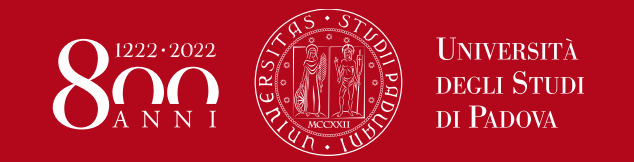

### Menu principale

**4. SCRI-RD FIRMATA**= SCRI-RD confermata dalla Direttrice/dal Direttore del Dipartimento in seguito all'approvazione del Consiglio di Dipartimento e direttamente presentata alla CPQR per la valutazione

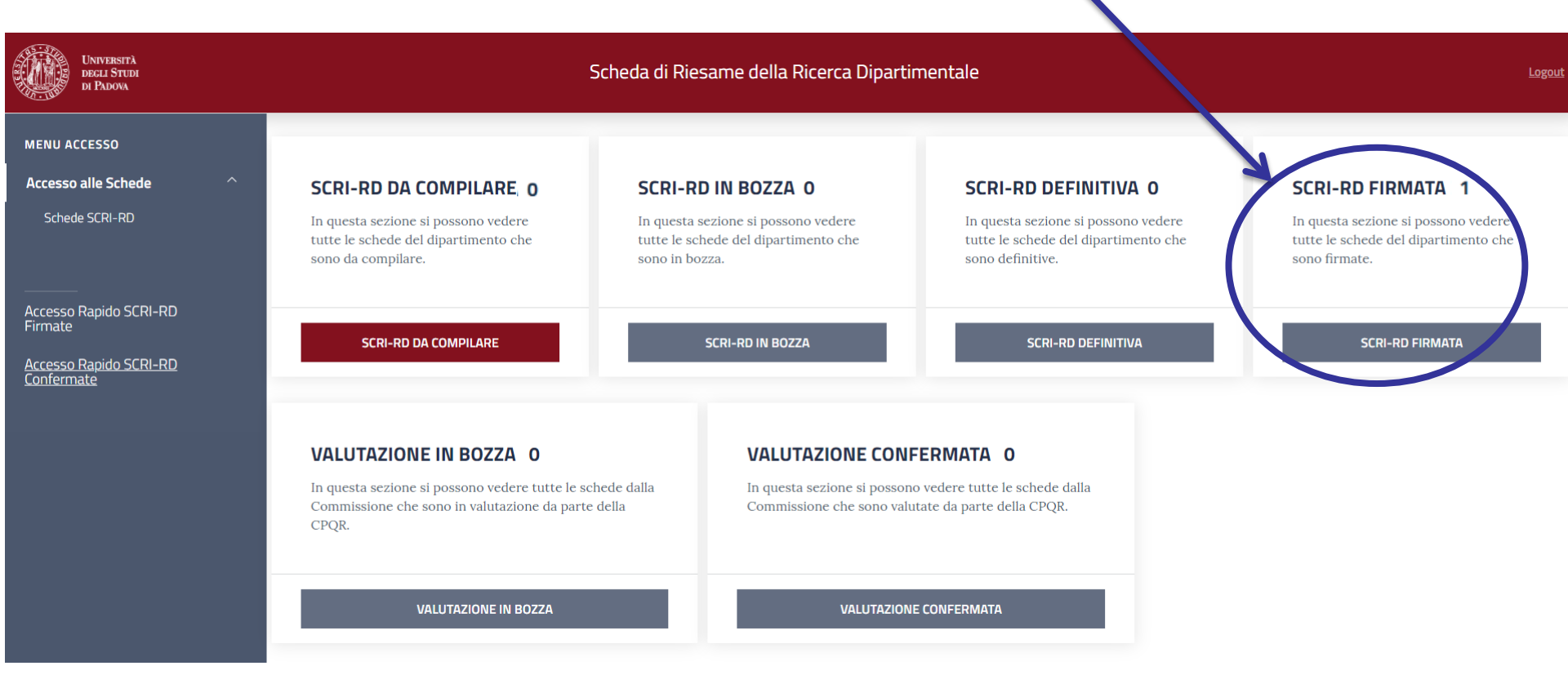

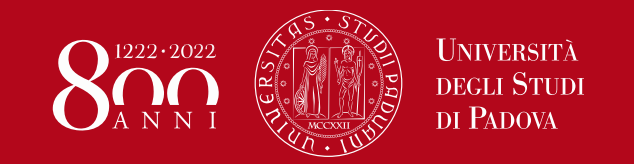

# **5. VALUTAZIONE IN BOZZA** = SCRI-RD in valutazione da parte della CPQR e non consultabile da parte del Dipartimento

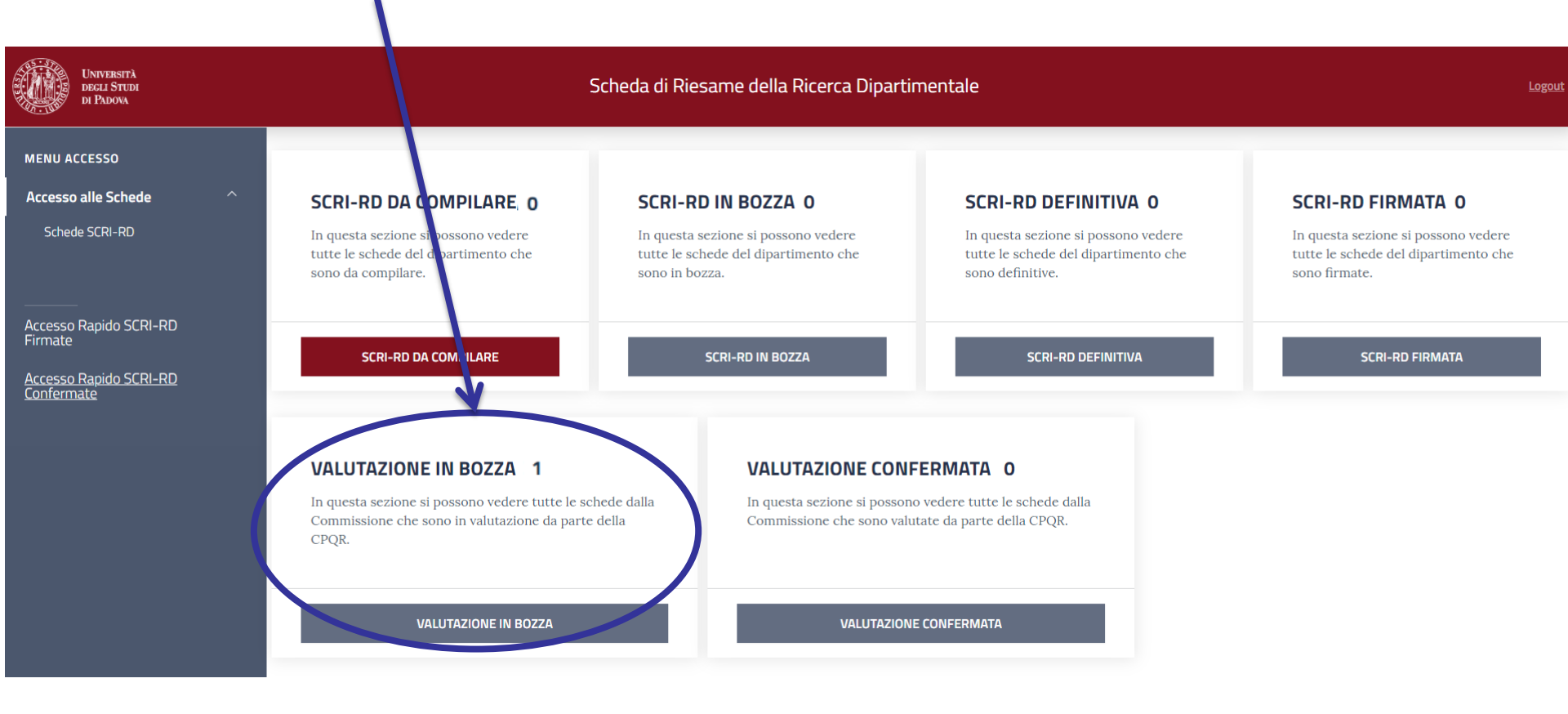

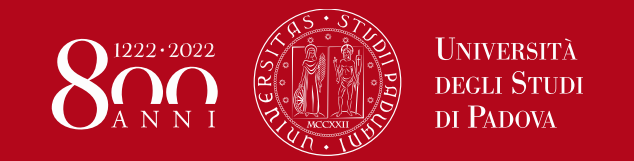

### Menu principale

6. VALUTAZIONE CONFERMATA = SCRI-RD valutata dalla CPQR e consultabile da parte del Dipartimento secondo le date previste dalla Commissione

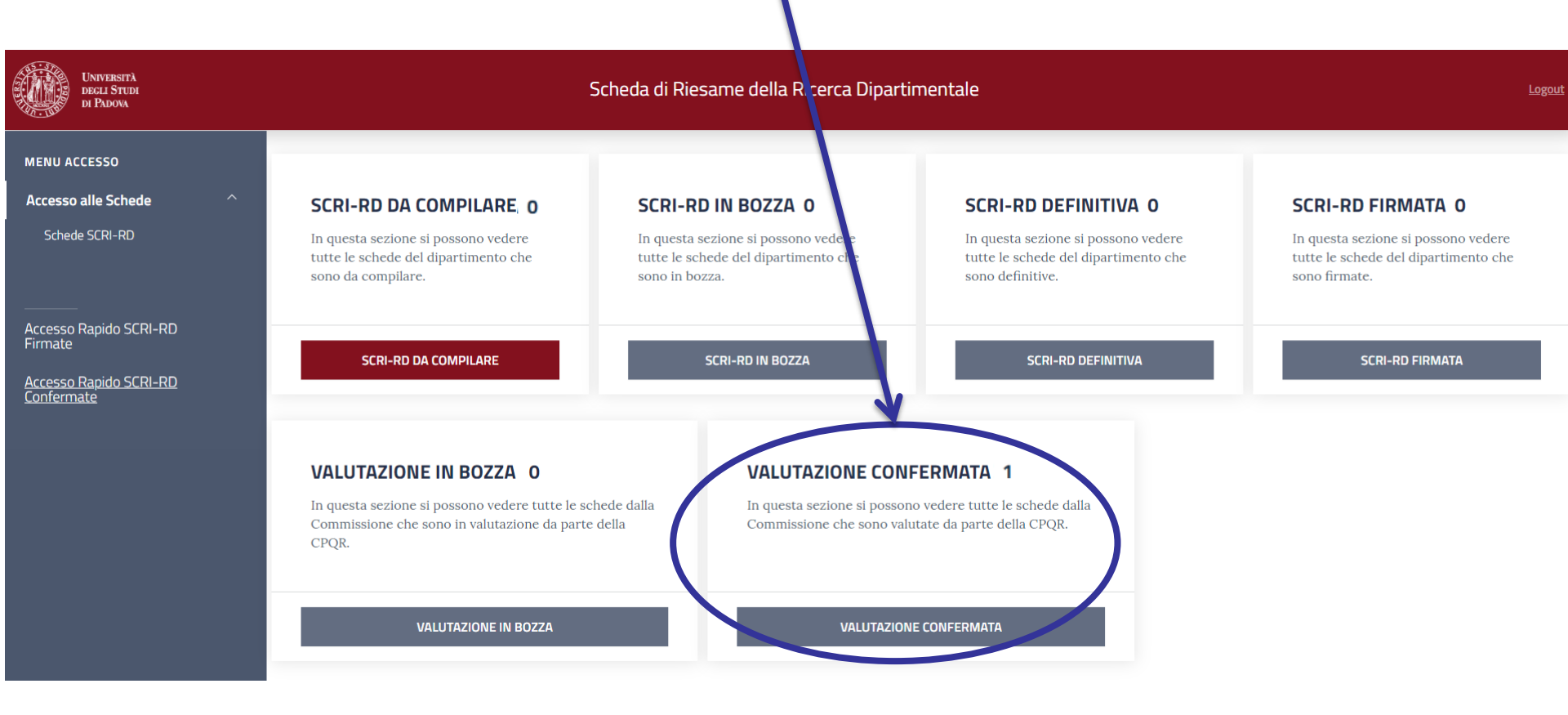

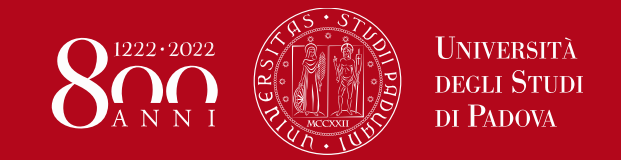

### Menu secondario

### Una volta cliccato sullo stato in evidenza si accede al menu secondario:

| UNIVERSITÀ<br>DECLI STUDI<br>DI PADOVA                            | Scheda di Riesame della Ricerca Dipartimentale |                                                                                 |                                    |  |  |
|-------------------------------------------------------------------|------------------------------------------------|---------------------------------------------------------------------------------|------------------------------------|--|--|
| НОМЕ                                                              |                                                |                                                                                 |                                    |  |  |
|                                                                   | COD                                            | DIPARTIMENTI                                                                    | STATO                              |  |  |
|                                                                   |                                                | ~ *dafnae*                                                                      | SCRI-RD DA COMPILARE               |  |  |
| Vedi<br>Scheda                                                    | D160000                                        | Dipartimento di Agronomia Animali Alimenti Risorse Naturali e Ambiente - DAFNAE | SCRI-RD DA COMPILARE               |  |  |
| Dene                                                              |                                                |                                                                                 | Showing 1 of 1 items               |  |  |
| Per aprire direttamente la<br>scheda d'interesse della<br>SCRI-RD |                                                | ettamente la<br>eresse della<br>I-RD                                            | stato d'interesse<br>della SCRI-RD |  |  |

### FASE DI CHECK-FASE DI CHECK-DI PADOVA MONITORAGGIO E rendicontazione indicatori

N.B. anche per la SCRI-RD 2020 verranno considerati solo gli indicatori e le azioni per le dimensioni P-I-F e l'autovalutazione del Dipartimento, mentre i dati di contesto verranno valorizzati con la prossima SCRI-RD

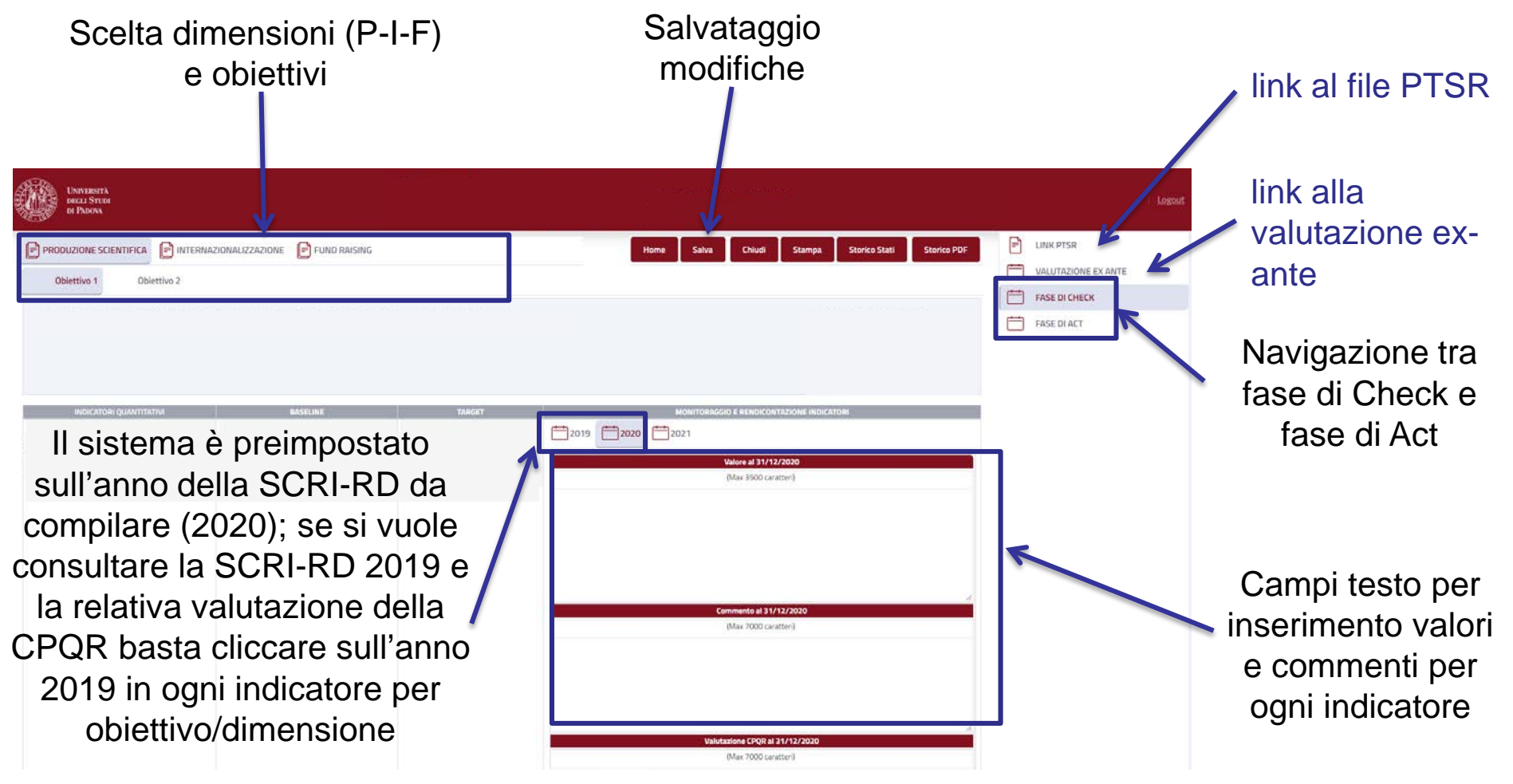

N.B. Salvare ogni volta che si naviga tra le schermate

#### UNIVERSITÀ DEGLI STUDI DI PADOVA FASE DI CHECKmonitoraggio e rendicontazione azioni

Nella stessa pagina (Fase di Check), sotto agli obiettivi si trovano le relative azioni

222+2022

| AZIONI PREVISTE                                                                                                    | MONITORAGGIO E RENDICONTAZIONE AZIONI                                                                                                    |
|----------------------------------------------------------------------------------------------------|----------------------------------------------------------------------------------------------------|
| 7                                                                                                    |                                                                                                    |
| Il sistema è preimpostato sull'anno<br>della SCRI-RD da compilare<br>(2020); se si vuole consultare la<br>SCRI-RD 2019 e la relativa<br>valutazione della CPQR basta | Attività svoite al 31/12/2020<br>(Max 7000 caratteri)                                                                                                    |
| azione per obiettivo/dimensione                                                                                                    | Valutazione CPQR al 31/12/2020<br>(Max 7000 caratteri)                                                                                                    |
| Campo testo <b>OBBLIGATORIO</b> per<br>alle azioni previste per ogni obie<br>positive, non valutabili, risultate non<br>supporto e descrizione di                    | r inserimento attività svolte in base<br>ttivo (es. <i>identificazione di azioni</i><br><i>efficaci o negative con commento a</i><br>eventuali azioni correttive) |

N.B. Salvare ogni volta che si naviga tra le schermate

### **FASE DI ACT**

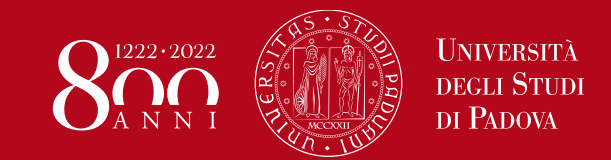

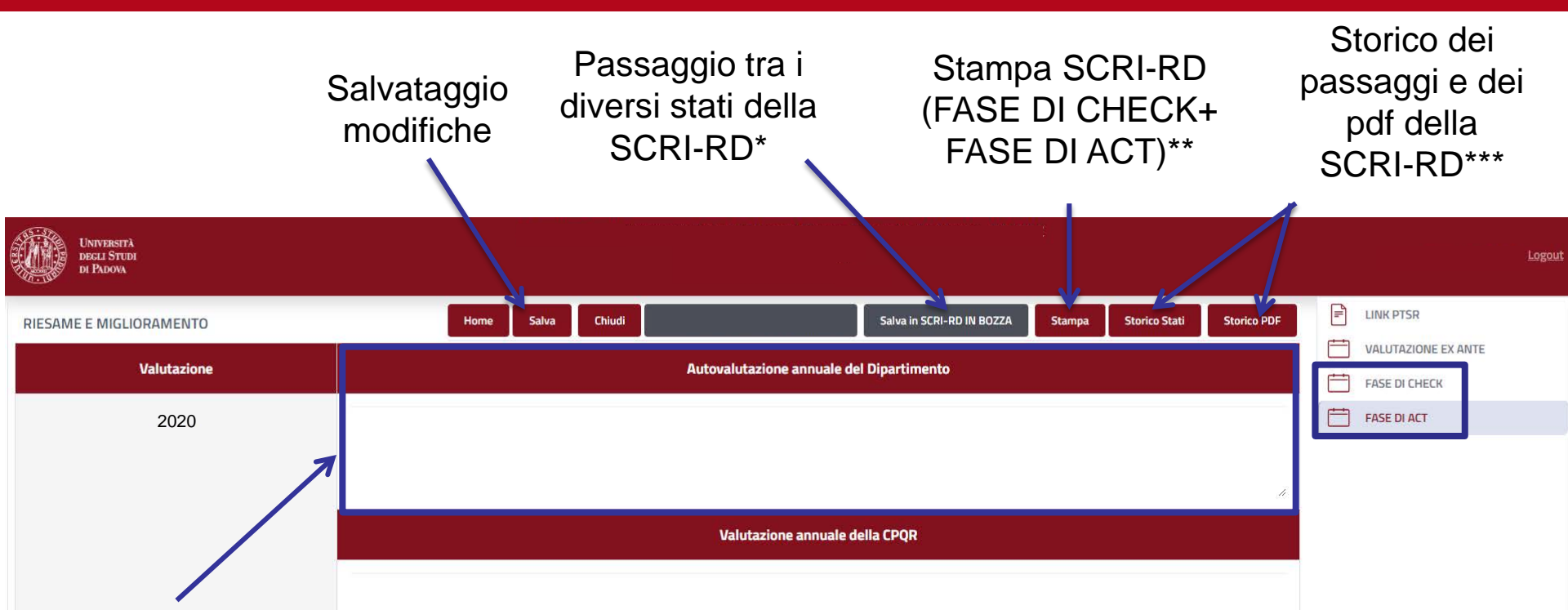

Campo testo **OBBLIGATORIO** per autovalutazione complessiva dell'anno 2020 da parte del Dipartimento: inserire una breve autovalutazione del Dipartimento basata sull'analisi dei dati riportati nella SCRI-RD. Descrivere le modalità con cui si intende intervenire con iniziative correttive e/o di miglioramento nel caso in cui l'autovalutazione abbia evidenziato problemi o la necessita di miglioramenti. Le iniziative correttive/di miglioramento dovrebbero comprendere responsabili, modalità di intervento, i tempi di attuazione, le risorse necessarie, l'eventuale necessità di fare ricorso a benchmarking (interni ed esterni) per individuare le soluzioni più efficaci/efficienti

N.B. Salvare ogni volta che si naviga tra le schermate

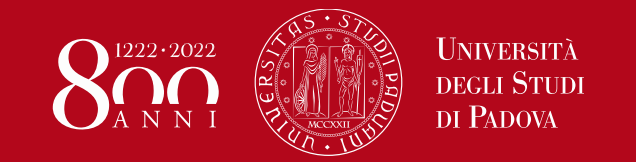

I passaggi tra gli stati della SCRI-RD avvengono cliccando sugli opportuni pulsanti nella schermata FASE DI ACT. I passaggi possibili sono i seguenti:

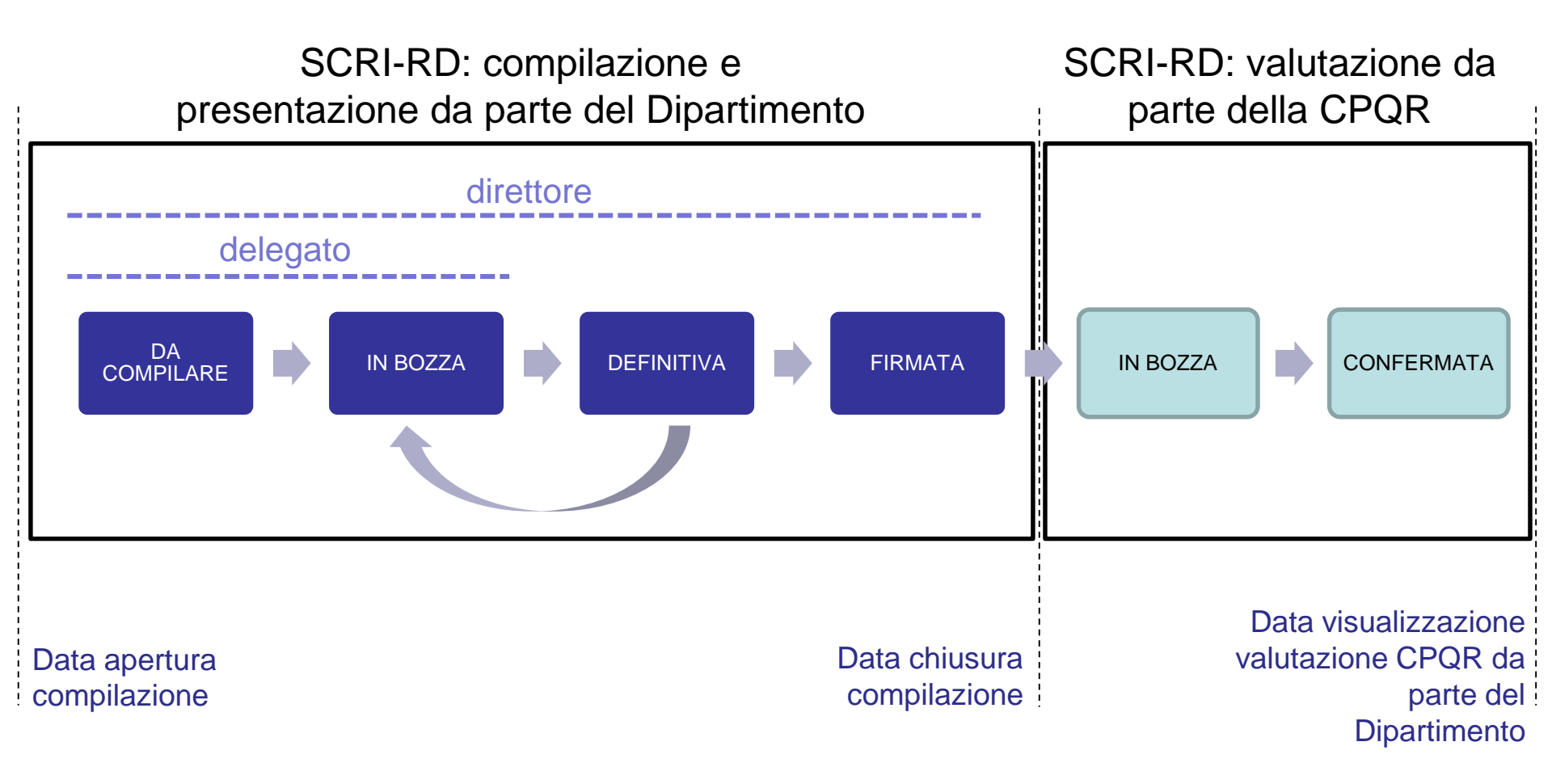

### \*Passaggio di stato

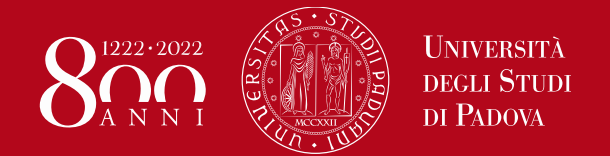

Ad ogni passaggio di fase, il compilatore puo' lasciare una nota scritta che verra' visualizzata anche nello storico

|                                  | mento DMM - SCRI-RD Anno 2019 |             |
|----------------------------------|-------------------------------|-------------|
|                                  | ×                             |             |
|                                  |                               | EINK PTSR   |
| Prossimo Passo: SCRI-RD IN BOZZA |                               |             |
| Note                             |                               |             |
|                                  |                               |             |
|                                  |                               | FASE DI ACT |
|                                  | •                             |             |
|                                  |                               |             |
|                                  |                               |             |
|                                  |                               |             |
|                                  |                               |             |
|                                  |                               |             |
|                                  |                               |             |
|                                  | Chiudi Aggiorna Stato         |             |
|                                  | $\uparrow$                    |             |
|                                  |                               |             |
|                                  |                               |             |
|                                  |                               |             |
|                                  | Per salvare                   | il          |
|                                  |                               |             |

passaggio di stato

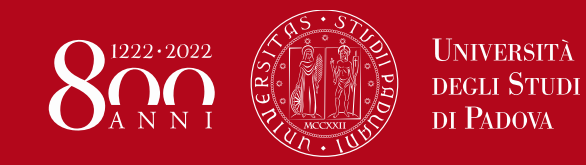

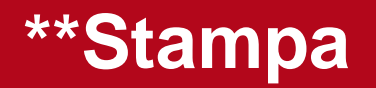

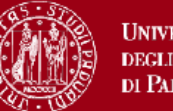

Stampato il: 30/04/2021

Esempio di stampa: creazione di pdf che include fase di Check e fase di Act

|                                | DIMENSIONE: PRODUZIONE SCIENTIFICA |        |
|--------------------------------|------------------------------------|--------|
| OBIETTIVO 1                    |                                    |        |
| MONT                           |                                    |        |
|                                | BASELINE                           | TARGET |
|                                |                                    |        |
|                                |                                    |        |
|                                |                                    |        |
| SCRI-RD Anno 2019              |                                    |        |
| Valore al 31/12/2019           |                                    |        |
|                                |                                    |        |
| Commento al 31/12/2019         |                                    |        |
| Valutazione CPQR al 31/12/2019 |                                    |        |
|                                |                                    |        |
| SCRI-RD Anno 2020              |                                    |        |
| Valore al 31/12/2020           |                                    |        |
| Commento al 31/12/2020         |                                    |        |
| Valutazione CPQR al 31/12/2020 |                                    |        |
| SCRI-RD Anno 2021              |                                    |        |
| Valore al 31/12/2021           |                                    |        |
| Commento al 31/12/2021         |                                    |        |
| Valutazione CPQR al 31/12/2021 |                                    |        |

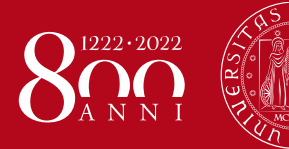

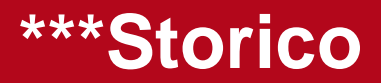

#### STORICO WORKFLOW SCHEDA

| Che | wie e | Cit- |  |
|-----|-------|------|--|
| 510 | псо   | DLa  |  |

| Data              | PTSR        | SCRI-RD | Precedente              | Corrente                  | Note                                      |
|-------------------|-------------|---------|-------------------------|---------------------------|-------------------------------------------|
| 29/10/20<br>15:05 | 2019 - 2021 | 2019    | VALUTAZIONE IN<br>BOZZA | VALUTAZIONE<br>CONFERMATA | ci sono delle osservazioni da<br>rivedere |
| 29/10/20<br>15:01 | 2019 - 2021 | 2019    | SCRI-RD<br>DEFINITIVA   | SCRI-RD FIRMATA           |                                           |
| 29/10/20<br>15:01 | 2019 - 2021 | 2019    | SCRI-RD IN BOZZA        | SCRI-RD DEFINITIVA        | Se vuole                                  |
| 29/10/20<br>14:59 | 2019 - 2021 | 2019    | SCRI-RD DA<br>COMPILARE | SCRI-RD IN BOZZA          |                                           |

Chiudi

×

×

#### STORICO STAMPE SCHEDA SCRI-RD

| Data           | PTSR        | SCRI-RD | Stato                | Pdf Storico        |
|----------------|-------------|---------|----------------------|--------------------|
| 29/10/20 15:05 | 2019 - 2021 | 2019    | VALUTAZIONE IN BOZZA | <u>Scarica Pdf</u> |
| 29/10/20 15:01 | 2019 - 2021 | 2019    | SCRI-RD DEFINITIVA   | -                  |
| 29/10/20 15:01 | 2019 - 2021 | 2019    | SCRI-RD IN BOZZA     | <u>Scarica Pdf</u> |
| 29/10/20 14:59 | 2019 - 2021 | 2019    | SCRI-RD DA COMPILARE | -                  |

Storico PDF

Chiudi

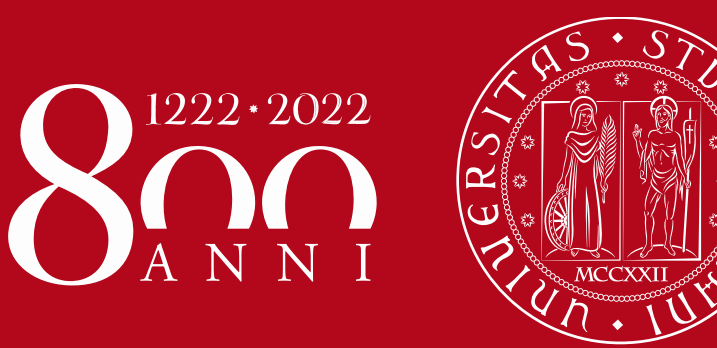

Contatti: Ufficio Ricerca e Qualità Settore Supporto Informativo Valutazione Ricerca Email: valutazione.ricerca@unipd.it Telefoni: 049 827 1863–1931–1932–1933